## MANUAL INSTRUCCIONES ALTA Sistema ALTALAN – Reporte de Ingesta

Para darse de alta en el sistema habrá que realizar los siguientes pasos:

- Abrir un navegador y acceder a la siguiente dirección: <u>https://familias-altalan.ausolan.com/Familia/Login</u>
- En esa dirección clickar sobre "Nuevo Usuario" tal y como pone en la imagen siguiente:

| 0 | Inicio de sesión             | ality |
|---|------------------------------|-------|
|   | Usuario *                    |       |
|   | Contraseña *                 |       |
|   | Entrar                       |       |
|   | ¿Has olvidado tu contraseña? | 10.5  |
|   | Quiero darme de alta         | 1.1   |
|   | Nuevo usuario                |       |
|   | En caso de duda dirigirse a: |       |

 Al clickar en el punto anterior, el sistema nos redirigirá automáticamente a la siguiente pantalla, donde deberemos rellenar los campos con nuestros datos (incluido el email) y darle a "seguir":

| Datos del titular             |             |                                |                 |  |
|-------------------------------|-------------|--------------------------------|-----------------|--|
| Nombre del usuario *          |             |                                |                 |  |
| NOMBRE PADRE O MADRE          |             |                                |                 |  |
| Primer apellido del usuario * |             | Segundo apellido del usuario   |                 |  |
| APELLIDO PADRE O MADRE        |             |                                |                 |  |
| Tipo Documento Identidad *    |             | Otros *                        |                 |  |
| Otros                         | ~           | DNI                            |                 |  |
| Dirección *                   |             |                                |                 |  |
| DIRECCIÓN                     |             |                                |                 |  |
| Provincia *                   | Localidad * |                                | Código Postal * |  |
| Madrid 🗸                      | QUIJORNA    |                                | 28500           |  |
| Teléfono Móvil *              |             |                                |                 |  |
| 6666                          | 66666       |                                |                 |  |
| Correo electrónico *          |             | Confirmar correo electrónico * |                 |  |
| PRUEBA@GMAIL.COM              |             | PRUEBA@GMAILCOM                |                 |  |
|                               |             |                                |                 |  |
|                               |             |                                |                 |  |
| CANCELAR                      |             |                                | SIGUIENTE       |  |

## MANUAL INSTRUCCIONES ALTA Sistema ALTALAN – Reporte de Ingesta

 En este segundo punto, con los datos del usuario, elegiremos primeramente el curso para el que nos vamos a dar de alta y luego elegiremos la provincia "Madrid", la población de "PEDREZUELA" para al final en centro elegir "CEIP SANTA ANA" y luego completar con los datos del niño como viene en la imagen:

| Curso *                           |                                  |              | ¿Cuántos usuarios darás de alta? |                           |                             |     |  |
|-----------------------------------|----------------------------------|--------------|----------------------------------|---------------------------|-----------------------------|-----|--|
| 2022 - 2023                       |                                  |              | 1                                |                           |                             |     |  |
|                                   |                                  |              |                                  |                           |                             |     |  |
| R Usuario 1                       |                                  |              |                                  |                           |                             |     |  |
|                                   |                                  |              |                                  |                           |                             |     |  |
| Datos del centro                  |                                  |              |                                  |                           |                             |     |  |
| Provincia *                       | Poblacion *                      |              | Centro *                         |                           | Nivel *                     |     |  |
| Madrid 🗸                          | PEDREZUELA                       | ~            | CEIP SANTA ANA                   | ~                         | II 3 AÑOS / 3 URTE          | ~   |  |
| Datos del usuario                 |                                  |              |                                  |                           |                             |     |  |
| Nombre *                          | Primer apellido *                |              | Segundo apellido                 |                           | Fecha de nacimiento *       |     |  |
|                                   |                                  |              |                                  |                           | dd/mm/aaaa                  |     |  |
| Campo requerido                   |                                  |              |                                  |                           |                             |     |  |
| Servicios del centro              |                                  |              |                                  |                           |                             |     |  |
| i Si desea asistir de forma espor | ádica a los servicios, no seleco | cione ningun | a modalidad y pulse siguie       | ente                      |                             |     |  |
|                                   |                                  |              |                                  |                           |                             |     |  |
|                                   |                                  |              |                                  |                           | ~                           |     |  |
| MODALIDAD FECH                    |                                  | FECHA FIN    | I                                | ASISTIRÁ                  |                             |     |  |
| REPORTE INGESTA Nov               | ✓ 2022 ✓                         | Jun          | ✓ 2023 ✓                         | Debes elegir<br>modalidad | 0 días de la semana para es | sta |  |
|                                   |                                  |              |                                  | 🖉 Lunes 📝 I<br>📝 Viernes  | Martes 👿 Miércoles 👿 Lune   | ЭS  |  |

- Si vamos a apuntarnos en el servicio, Clicakremos encima de "REPORTE INGESTA" o el servicio que fuere y automáticamente nos aparecerá una subpantalla donde estableceremos la modalidad a la que queremos darnos de alta, en este caso elegiremos la única que existe como COMENSAL y los tiempos del sistema de Diciembre a Junio.
- Tras darle a siguiente, la última pantalla nos hará un resumen y nos obligará a leer y aceptar el texto de ley de datos.

| Resur                     | nen de datos                                              |
|---------------------------|-----------------------------------------------------------|
| Datos                     | del titular                                               |
| Nomb                      | re: NOMBRE PADRE O MADRE APELLIDO PADRE O MADRE           |
| Otros:                    | DNI                                                       |
| Direcc                    | ión: DIRECCIÓN                                            |
| Provin                    | cia: Madrid Localidad: QUIJORNA Código Postal: 28500      |
| Teléfo                    | no: Móvil: 666666666                                      |
| Correc                    | electronico: PRUEBA@GMAILCOM                              |
| Do                        | itos personales - Usuario 1                               |
| No                        | mbre: NOMBRE NIÑO APELLIDO NIÑO                           |
| Fe                        | cha de nacimiento: 13/02/2016                             |
| Elj                       | pagador 'NOMBRE PADRE O MADRE APELLIDO PADRE O MADRE' es: |
| Cu                        | Irso: CEIP PRÍNCIPE DE ASTURIAS / 11 3 AÑOS / 3 URTE      |
| Se                        | rvicios contratados:                                      |
| $\langle \rangle \rangle$ |                                                           |
| Serv                      | ricio: REPORTE INGESTA                                    |
| N                         | Aodalidad 1                                               |
| N                         | Iodalidad: Esporádico                                     |
| F                         | echa inicio: marzo 2022                                   |
| F                         | echa fin: junio 2022                                      |
|                           |                                                           |

## MANUAL INSTRUCCIONES ALTA Sistema ALTALAN – Reporte de Ingesta

 Tras aceptarlo nos indicará que ya hemos registrado la solicitud y el número de esta. Nos deberá de llegar a su vez un mail indicando que hemos realizado la solicitud de apuntarnos. Ojo, solo hemos realizado la solicitud, aún no nos hemos apuntado ya que desde el centro o servicio nos la tienen que aceptar.

| ausolan                                                                                                    |
|----------------------------------------------------------------------------------------------------|
| Hemos recibido tu solicitud de alta en la plataforma. La revisaremos y si todo está bien te enviaremos el usuario y<br>contraseña a tu email (PRUEBA_@GMAIL COM).<br>Tu número de solicitud es: 2021/04253 |
| Usuarios de servicios incluídos en lu solicitud:                                                                                                    |
| Nombre: NOMBRE NIÑO<br>Apelidos: APELLIDO NIÑO<br>Centro: CEI PPINICIPE DE ASTURIAS<br>Curso: 11 3 AÑOS / 3 URTE<br>Servicios contralados:                                                                 |
|                                                                                                    |
| Para cualquier duda o consulta, puede ponerse en contacto con nosotros:<br>altalan@ausolan.com                                                                                                    |
| Ir al Inicio                                                                                                    |
|                                                                                                    |

• A nuestro correo nos habrá llegado un mail tal que este (ojo, quizás este en la bandeja de Spam?

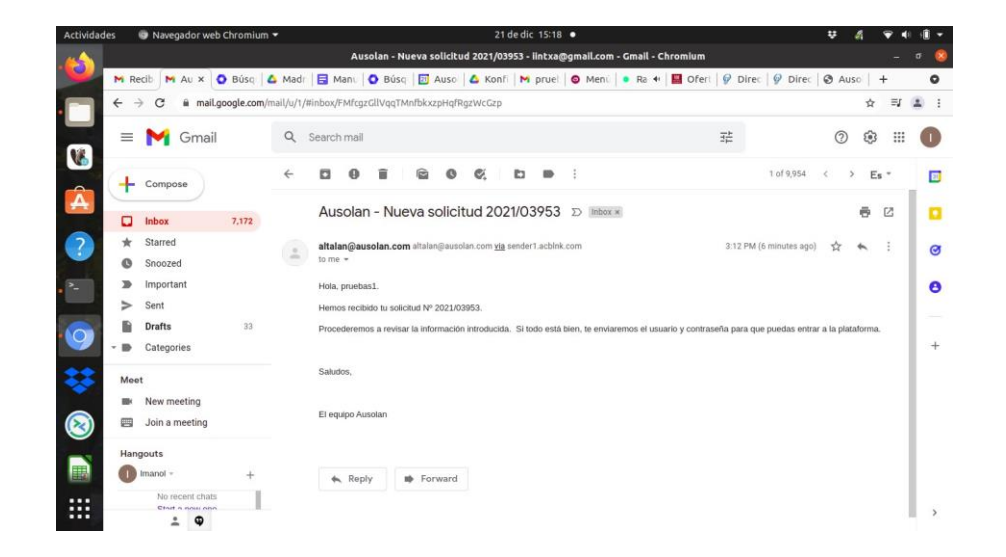

 Tras una revisión de la solicitud, el centro o los responsables del servicio, nos validarán la solicitud, en cuyo caso nos llegará otro mail de aceptación con el usuario y contraseña, el cual servirá para acceder a la página de inicio: